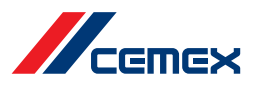

## **VPN Validation Guide**

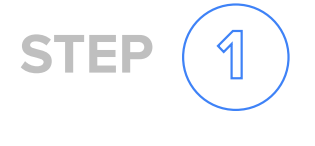

# Try by browsing any internet page

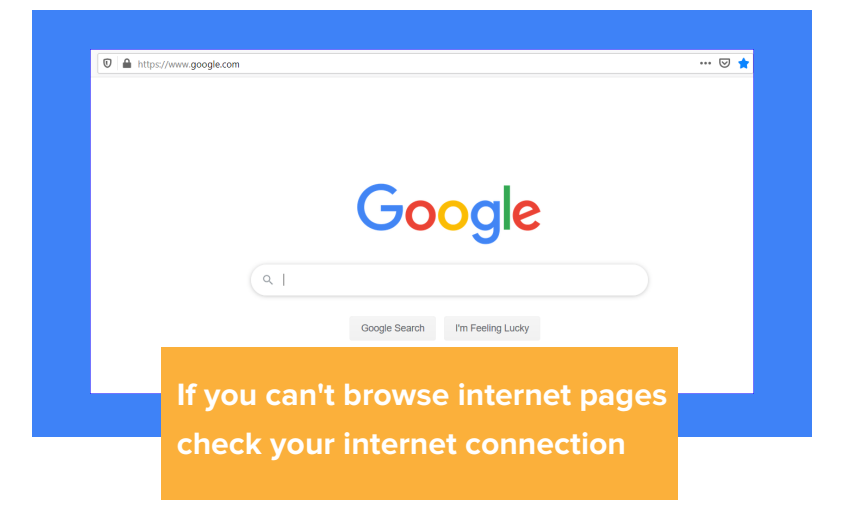

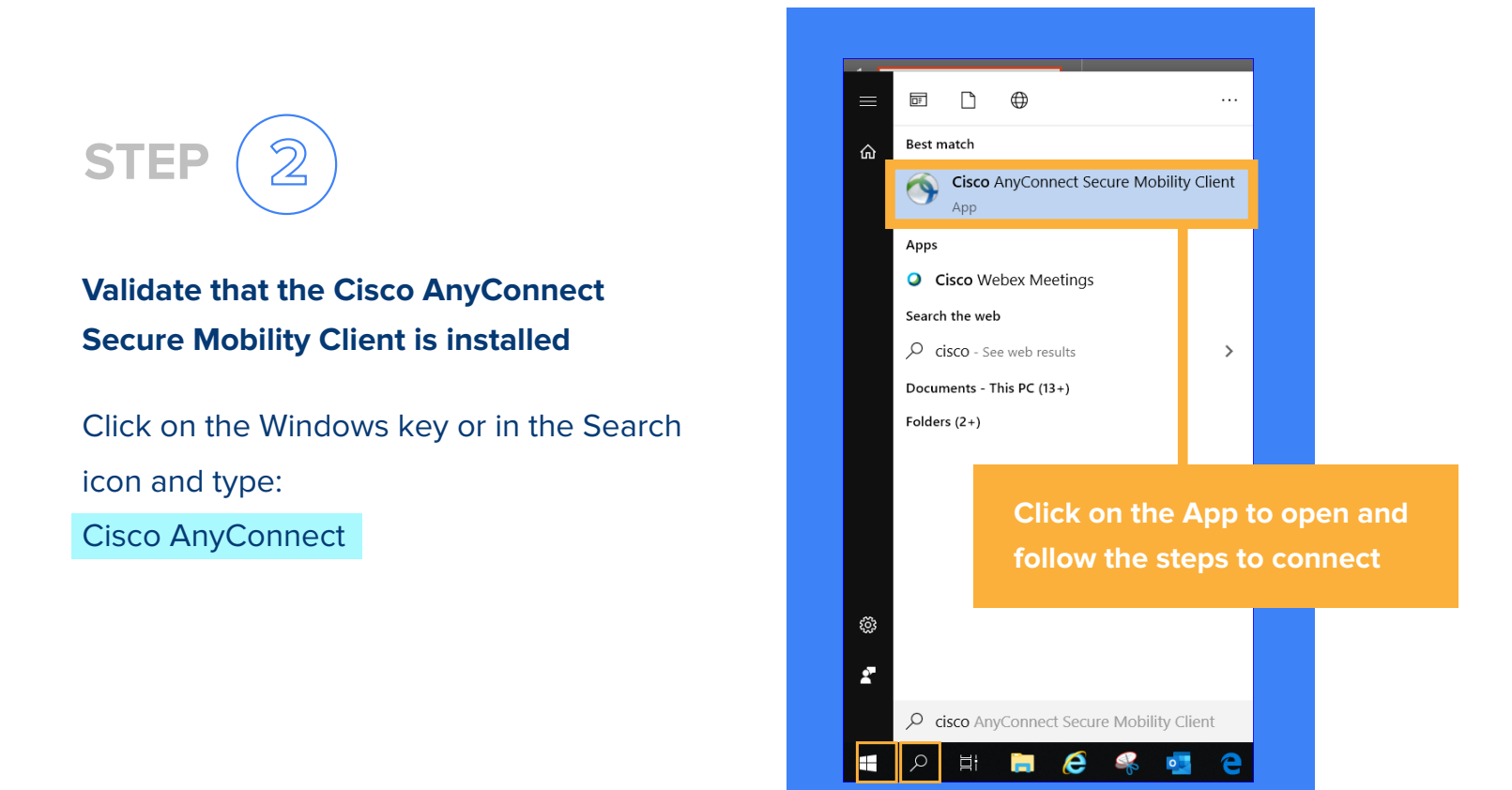

\*If the Cisco AnyConnect software is not installed, follow the installation guide. https://cmx.to/vpninstallationguide

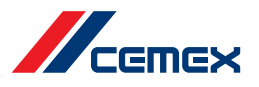

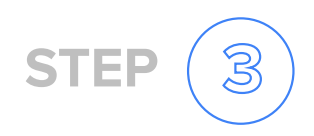

### How to access CEMEX network using Cisco AnyConnect Secure Mobility Client

### Type vpn.cemex.com or backupvpn.cemex.com and click Connect

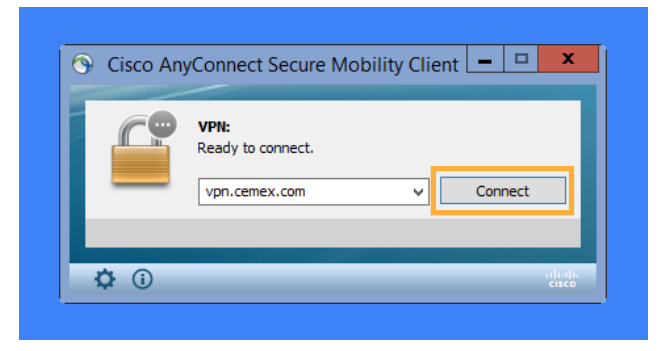

#### Introduce your CEMEX Id and password in the connection form

| 🕙 Cisco | AnyConnect                               | vpn.cemex.com | × |  |  |
|---------|------------------------------------------|---------------|---|--|--|
|         | Please enter your username and password. |               |   |  |  |
| _       | Username:                                | uleons        |   |  |  |
|         | Password:                                |               |   |  |  |
|         |                                          | OK Cancel     |   |  |  |

#### Accept the connection disclaimer

| Cisco AnyCo                                                                                        | onnect                                                                                                    |                                                                                                    |                                    |   |
|----------------------------------------------------------------------------------------------------|----------------------------------------------------------------------------------------------------|----------------------------------------------------------------------------------------------------|------------------------------------|---|
| III Warning<br>The use of<br>administrati<br>system exp<br>that if such<br>CEMEX wil<br>enforcemen | III<br>this system may be m<br>ve and security reaso<br>ressly consents to suc<br>monitoring reveals ev<br>provide the evidence<br>the officials. | onitored and recorded<br>ns. Anyone accessing<br>sh monitoring and is ad<br>vidence of criminal activ<br>e of such activity to law | for<br>this<br>vised<br>vity,<br>v | < |
|                                                                                                    |                                                                                                    | Accept                                                                                                    | Disconnect                         |   |

Try to access http://myshift.cemex.com to validate the connectivity

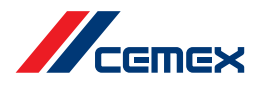

# In case that you have issues with the connectivity to the VPN, please call to the help desk to fix your issue.

Help Desk America Email: gsc.america@cemex.com

Help Desk Europe

Email: gsc.europe@cemex.com

### Help Desk Asia

Email: gsc.asia@cemex.com

### Help Desk USA

Email: gscusa@cemex.com

### **TOLL FREE NUMBERS**

| Czech Republic – 800050040 | Germany – 080007240409 | Poland – 800702847           |
|----------------------------|------------------------|------------------------------|
| Egypt – 0800000891         | Hungary – 0680981519   | UAE – 80004441839            |
| Finland – 0800774078       | Latvia – 080004912     | United Kingdom – 08007831603 |
| France – 800702847         | Mexico – 018000205555  | USA – 18002645342            |
|                            |                        |                              |

Help Desk Global Directory:

https://cemex.sharepoint.com/sites/ProcessIT/SitePages/Help-Desk-Global-Phone-List.aspx

### P&IT